# 石河子大学毕业论文(设计) 管理系统操作手册

指导教师

石河子大学教务处

| 第1部分指导教师使用流程        | 1  |
|---------------------|----|
| 第 2 部分 指导教师功能操作指南   | 2  |
| 2.1 指导教师登录和账号管理     | 2  |
| 2.2 命题选题和达成师生双选关系   |    |
| 2.3 下达任务书           | 7  |
| 2.4 审核开题报告          | 9  |
| 2.5 审核其他过程文档        |    |
| 2.6 审核毕业设计(论文)各版本文档 |    |
| 2.7 导师评阅学生          | 13 |
| 2.8 被分配评审学生         | 13 |
| 2.9 参与答辩            | 14 |
| 2.10 查看学生成绩         | 14 |
| 2.11 导出文档           | 14 |

# 目录

# 第1部分 指导教师使用流程

如下图,指导教师应用管理系统主要分为三大阶段:

1、拟题选题阶段(系统对应功能:师生双选管理)。指导教师填写选题指南,经教学 系、学院审查通过后发布到管理系统,进行师生互选(学生选择课题,教师选择学生)。选 题完成后,指导教师下达任务书给学生。注:选题指南可以在线下填写 WORD 表格(院系审 核通过后,填写最终课题信息到管理系统中,待系主任审核),也可以在管理系统中填写完 毕后导出文档(院系审核后,根据反馈意见,在系统中进一步完善课题课题,待系主任审核)。

2、过程管理阶段(系统对应功能:过程文档管理)。开题环节指导教师审阅学生提交的外文翻译、文献综述及开题报告;中检环节审阅学生提交的中期检查报告;重复率检测环 节审阅学生提交的论文(设计)。

3、评审答辩阶段(系统对应功能:评审答辩和成绩管理)。学生毕业答辩前,指导教师线下填写指导教师评语表,在管理系统中录入毕业论文(设计)的综合指导成绩。

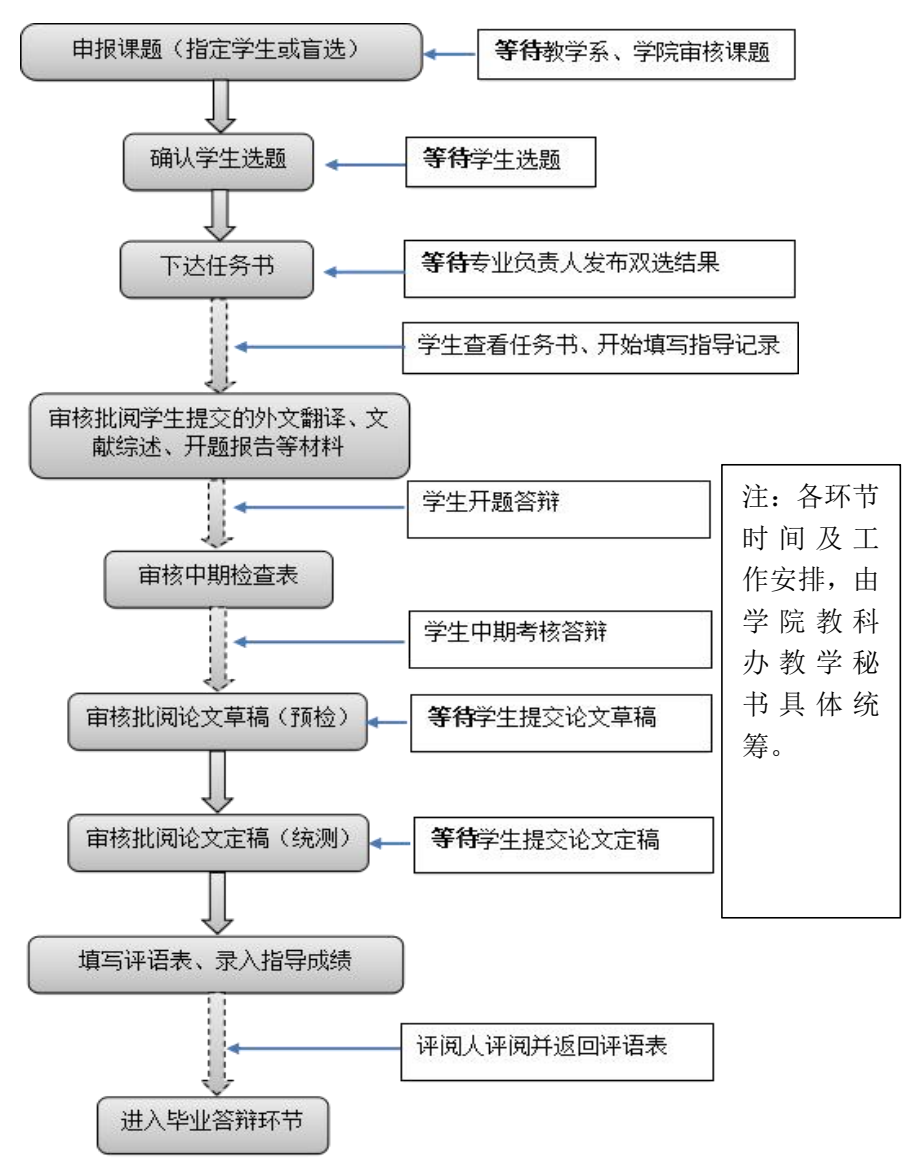

# 第2部分 指导教师功能操作指南

# 2.1 指导教师登录和账号管理

## 2.1.1 登录系统

- ★第1步:打开登录页面,网址: http://shzu.co.cnki.net/
- ★第2步:选择登录方式(账号密码登录或者已绑定微信登录)
- ★第3步: 输入账号密码或者使用微信"扫一扫"功能, 登录系统(选"教师"类型)
- ★第4步:选择"教师"角色进入系统,进入系统选择相应学年及角色

| 大学生毕业设计(论文)管理系统                                                                                                    | /                                                                                |                 |
|----------------------------------------------------------------------------------------------------|----------------------------------------------------------------------------------|-----------------|
| 通知公告                                                                                                    | More>>                                                                           | 账号密码登录  已绑定微信登录 |
| <ul> <li>关于对2018届本科毕业论文(设计)进行重复率检测的通知(转数势处主页)</li> <li>关于追归开展2018届本科毕业论文(设计)中期检查工作的通知</li> <li>石河子大学毕业设计(论文)管理系统常见问题解答</li> <li>关于做分2018届本科毕业论文(设计)过程管理的通知</li> <li>关于做分2018届本科毕业论文(设计)过程管理的通知</li> </ul> | 2018-05-14<br>2018-04-16<br>2018-01-16<br>2018-01-16<br>2018-01-12<br>2017-11-23 | 8 開輸入用户名        |
|                                                                                                    | 2017-11-23                                                                       |                 |
| ******                                                                                                    |                                                                                  |                 |
| 定于年用巴 学年: 2018-2019学年 ◆ 您选择的学年是2018-2019学年,不是系统设置的当前使用学年,可能是历史学年或测试学年,一般为查询或测试所用;如零正式操作,请选择在当前使用学年下进行                                                                                                    |                                                                                  |                 |

# 2.1.2 首次登录强制修改密码

- ★第1步: 使用初始账号密码登录成功
- ★第2步:修改密码(须与初始密码不同),成功后会自动退出系统
- ★第3步: 使用新修改的密码重新登录
- \*非首次登录无须该项操作。若遗忘密码,联系学院教科办即可重置密码。

#### 2.1.3 用户设置

\*用户设置可以进行密码修改和进行个人信息维护,见下图。**职称信息将匹配至学生各 文档,请及时更新并保证准确。** 

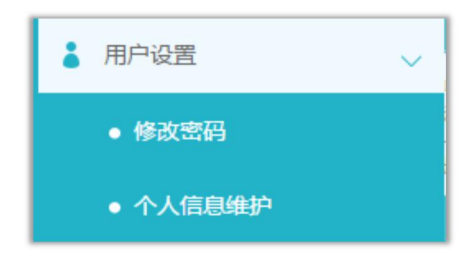

# 2.2 命题选题和达成师生双选关系

#### 2.2.1 指导教师申报课题

# 2.2.1.1 课题申报操作步骤

★第1步:选择打开"师生双选管理-教师申报课题"页面

| 👪 师生双选管理                   | → 选择模式: 全部     | → 审核状          | 态:全部 |
|----------------------------|----------------|----------------|------|
| • 教师申报课题                   | 导出Excel表格 ▼ 录入 | <b>果题</b> 选题分析 |      |
| <ul> <li>审核学生选题</li> </ul> | □ 课题题目         | 申报人            | 指导教师 |
| • 查看团队课题                   | ● ● 当前是第 0 页   | ,共0页 🕨 🔪 🧿     |      |
| • 查看师生双选信息                 |                |                |      |
| • 提交和下发任务书                 |                |                |      |
|                            | まう、田田吉??       |                |      |

★第2步: 点击"录入课题"

\*输入课题题目信息、选择课题所属专业以及题目性质(题目类型和题目来源),确认 后点击"下一步"继续

\*若配置了"课题题目排重"功能,将在此处进行判定和提示名称重复的课题

\*课题**所属专业**:若无特殊要求,建议选择与指导教师所在院系一致(即选择该课题的适用专业);若确为跨院系的课题,则可选择所属其他院系专业(课题如需审核,将在"所属专业"进行)

| ●指导教师      | 首页。  通知公告。  教师申报课题。* 添加课题。*              |
|------------|------------------------------------------|
| × 首页管理 >   | ▷ 申报课题                                   |
| 👪 师生双选管理 🔍 | ┃课题题目 共输入 0 字符 请按照学校的要求,在下方输入相关内容,若无内容请堆 |
| • 教师申报课题   |                                          |
| • 审核学生选题   |                                          |
| • 审核学生申报课题 | ┃课题所属专业 提示:"课题所属专业"将确定该课题属于哪个专业,课题如需审制   |
| • 查看团队课题   | 院系:请选择 🔹 专业:                             |
| • 查看师生双选信息 | 题目性质                                     |
| • 提交和下发任务书 | 题目类型: 请选择 🚽 题目来源: 请选择 🚽                  |
| • 被分配的操作 > | 一世                                       |

\*题目类型和题目来源是管理员提前已经设置好的可选项。一般情况下,课题来源选择 科研课题或者生产现场(教育部质量标准有明确要求)。 ★第3步:设置该课题可以被哪些专业的学生选择

\*若是设为指定学生课题或团队课题,该项设置不生效

\*学生可选专业:可面向全校;可面向部分专业(多选专业);可面向所属专业(单一专业),一般选择面向课题所属专业。

| ⊖指导教师        | 首页。   | 通知公告。                     | 教师申报课题○×                  | 添加课题。*                      |
|--------------|-------|---------------------------|---------------------------|-----------------------------|
| × 首页管理 >     | ▷申报   | 民课题                       |                           |                             |
| 👪 师生双选管理 🚽 🗸 | E-    | 步                         |                           |                             |
| • 教师申报课题     | 课     | 题基本信息                     |                           |                             |
| • 审核学生选题     | 课     | 题题目:测词<br>题新写主题。          |                           | N240-                       |
| • 审核学生申报课题   | いました。 | 题所属支玩名<br>目性 <b>度</b> :题目 | 实践科<br>相来源:科研课题           |                             |
| • 查看团队课题     | 学     | 主可选专业                     | 提示:此选项将确S                 | 官哪些学生可以选择该课题;               |
| • 查看师生双选信息   | 04    | 全校 《部分                    | 专业 ◎课题所属者                 | <u>≜4⊩</u>                  |
| • 提交和下发任务书   |       | 教务处                       |                           |                             |
| • 被分配的操作 >   | 8     | 药学院 ◎ 全<br>◎ 药学 ◎ ¶       | :部专业 ■ 部分专业<br>中药学 ■ 制药工程 | 业<br>▌ ■ <mark>临</mark> 床药学 |

★第4步: 录入其他课题相关信息

\*按照选题指南内容录入课题内容,具体要求如下:完成课题所需时间一般填写教学大 纲规定周数,如20周;实习(考察)地点根据实际情况填写,没有填无;论文(设计)地 点一般填写石河子大学,如有特殊情况(于校外实习基地进行等),请报学院毕业论文(设 计)领导小组,经审查通过后填写。

|   | 完成课题所需时间(周) 共輸入 0 字符                      |
|---|-------------------------------------------|
|   |                                           |
|   |                                           |
|   |                                           |
|   |                                           |
|   | ▶ 论文(设计)地点 共輸入0字符                         |
|   |                                           |
| z | ┃ 立题依据 共輸入 0 字符                           |
|   |                                           |
|   |                                           |
|   | 本课题预期目标 共输入 0 字符 本课题应完成的工作,课题预期目标和课题价值估计等 |
|   |                                           |
|   | ▼对学生的要求 共输入 0 字符                          |
|   |                                           |
|   |                                           |
|   | 需要的外部条件 共軛人 0 子付                          |
|   |                                           |
|   |                                           |

★第5步: 设定好其他信息并进行提交

\*本科毕业论文(设计)实行导师负责制,一般情况下只能有一位指导教师,不勾选第 二导师。如有校外导师的情况,可指定校内导师为第二导师,系统管理以第一导师为主。

"团队课题"项不选择,我校不使用此功能。

\*若课题已经有"指定学生",可将课题直接指定给对应的学生,系主任审核后直接建立双选关系,不用再进行师生双选。

\*指导教师可把选题指南和课题相关材料以附件形式发送给学生,供学生选题时参考。

| 第二导师 | ■ 如需为该课题设置第二导师,请勾选并选择第二导师,可以选择多个教师          |
|------|---------------------------------------------|
| 团队课题 | ◎ 如需将该课题设置为团队课题,请勾选并选择团队教师,可以选择多个教师         |
| 指定学生 | □ 如需將该课题指定给某个学生,请勾选并选择学生;不指定学生默认进入师生互选;     |
| 添加附件 | 上传有关附件,支持附件格式为doc, docx, pdf, wps, rar, zip |

浏览

# 2.2.1.2 特别说明

提交课题 保存草稿

☆特别说明1:保存草稿和正式提交

\*系统提供了2种提交方式,指导教师可以选择暂时将课题有关信息保存为草稿,也可 以直接正式提交

\*保存为草稿: 仅指导教师自己可见,系主任看不到故无法审核,但可以继续进行编辑、 修改或完善,不影响其他角色的流程;适用于暂时还未确定的课题

\*正式提交:进入毕业设计(论文)的流程中,可能会被审核、退回(审核不通过)或 者被学生选择等;适用于已经确定的课题

☆特别说明 2: 课题所属专业

\***课题所属专业**涉及到课题的审核流程,且系统会根据该项设置选取对应专业的自定义 课题录入表单,因此,该项**设置后不可更改**,请谨慎选择并在提交前再次确认(保存为草稿 的课题信息,也不支持修改"课题所属专业"项)

☆特别说明 3: 课题选择模式

\*指导教师申报的课题,可能形成3种课题选择的模式:师生互选课题、指定学生课题、 团队课题(我校不使用团队课题模式)

\*指导教师申报的课题,若不单独"指定学生"或者设定为"团队课题",即默认为"师 生互选"的,当课题审核通过后,进入学生选题的环节

\*这3种选题模式无法互通

\*指定学生课题:系主任审核通过即达成与学生的双选关系

\*师生互选课题:课题审核通过后需进入学生选题和导师确认环节,确认后与学生达成 双选关系

☆特别说明 4: 课题的修改、删除等操作

\*课题提交草稿后,随时可以进行修改(列表操作列显示"草稿"字样以作提示) \*课题正式提交后,在审核前可以自行修改或者删除

| 审核状态    | 申报时间 | 操作         |
|---------|------|------------|
| 等待系主任审核 |      | 查看详情 修改 删除 |

\*课题经过审核,若"审核不通过",指导教师只能在原课题基础上"修改后再提交", 作为新课题

\*课题经过审核,系主任"审核通过",如需变更,则需要指导教师填写变更申请表, 经系主任何主管院领导签字后,至学院教科办修改课题信息(课题题目),中期检查工作结 束后,禁止修改课题题目。

#### 2.2.2 选题分析

★第1步:选择打开"师生双选管理-教师申报课题"页面

| ❷指导教师        | 首页 | ø  | 通知公告○   | 教师申报课题。  | 6        |    |
|--------------|----|----|---------|----------|----------|----|
| ★ 首页管理 >     |    | 14 | 学院: 请选择 | ~        | 所属专业:    |    |
| 👪 师生双选管理 🗸 🗸 | 选  | 择材 | 莫式: 全部  | ~        | 审核状态:全   | 部  |
| • 教师申报课题     | 导出 | Ex | cel表格 🔻 | 果题信息导出 ▼ | 录入课题 选题  | 分析 |
| • 审核学生选题     |    | -  | 课题题目    |          | 申报人      |    |
| • 宙核学生由报课题   | 1  |    | 测试      |          | 小楚老师(教师) | 4  |
|              | 2  |    | 1       |          | 小楚老师(教师) | 4  |
| • 查看团队课题     | 3  |    | 经管测试    |          | 小楚老师(教师) | 1  |
| • 查看师生双选信息   | 4  | -  | 测试      |          |          | 4  |
| • 提交和下发任务书   | 5  |    | ya      |          | 小楚老师(教师) | 1  |

★第2步:点击"选题分析"

★第3步: 输入"课题题目"和"关键词",系统自动出具有关的选题分析结果

★第4步:若需要保存本次分析结果,点击"保存本次分析"即可

#### 2.2.3 审核学生选题

#### 2.2.3.1 需要审核学生选题的前提条件

☆条件1: 指导教师申报的是"师生互选课题"且课题已经"审核通过"

☆条件 2: 课题已被学生选择

#### 2.2.3.2 确认学生选题操作步骤

★第1步:选择"师生双选管理-审核学生选题"打开页面

| ❷指导教师                      | 首页₽ | 通知公告。    | 教师申报课题♀×  | 审核学生选题 | ia x  |
|----------------------------|-----|----------|-----------|--------|-------|
| × 首页管理 >                   | 课题  | 题目:      |           | 学生院系:  | 教会    |
| 👪 师生双选管理 🛛 🗸 🗸             |     | 学号:      |           | 教师确认:  | 全部    |
| • 教师申报课题                   | 导出日 | xcel表格 🔻 | word文档导出, | )      |       |
| <ul> <li>审核学生选题</li> </ul> |     | 1        | 果题题目      | 所属     | 专业    |
|                            | 1 🕫 | 1.       | 1         | 实践     | 鋓     |
| • 申核字生甲报课题                 | 2   | <b>1</b> | 圣管测试      | 实践     | 犐     |
| • 查看团队课题                   | 3 🛒 | 1        | ya        | 实践     | 鋓     |
|                            |     | -        | L TE MAL  |        | Der M |

★第2步:查看选题学生的列表,对学生的选题进行确认;可选"通过"或者"不通过"; 通过即与学生达成双选,不通过即退回学生的选题(不通过的学生,需要另外课题)

| Г | 确认状态 | 操作     | 确认状态 | 操作     |
|---|------|--------|------|--------|
| Г | 等待确认 | 通过 不通过 | 确认通过 | 更改为不通过 |

★第3步:若确认为"通过",后续想改为"不通过"的,在列表点击"更改为不通过"
 即可(不通过的学生,需要另外课题)。课题正式开始,下发任务书后,请勿更改为不通过。
 ☆特别说明:每个课题最多可以被3个学生选择,每个学生最多可以选择3个课题。

#### 2.2.4 查看团队课题(团队课题功能我校不使用)

\*选择"师生双选管理-查看团队课题"打开页面

| <b>3</b> 师生双选管理 | ~ |
|-----------------|---|
| • 教师申报课题        |   |
| • 审核学生选题        |   |
| • 审核学生申报课题      |   |
| ● 查看团队课题        |   |

\* "查看团队课题"的页面,展示的是被别的教师选择为某个或者多个课题下的"团队教师"的课题情况(不包括指导教师自己申报的团队课题)

#### 2.2.5 查看师生双选关系

\*选择"师生双选管理-查看师生双选关系"打开页面

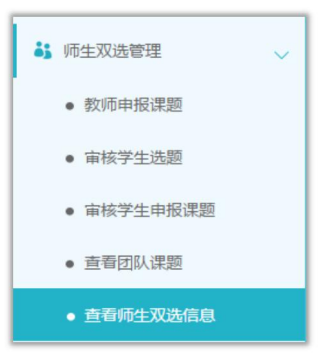

\* "查看师生双选关系"的页面,展示的是已经选择课题的学生和课题信息,以及选题的进展情况

#### 2.3 下达任务书

\*选择"师生双选管理-提交和下发任务书"打开页面

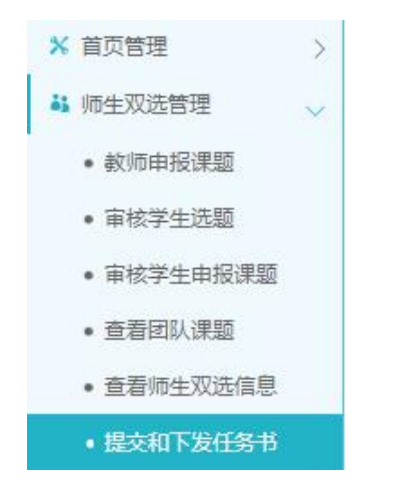

#### 2.3.1 指导教师提交任务书

★第1步:打开"师生双选管理-提交和下发任务书"页面★第2步:选择"操作"列,点击"提交"按钮,打开任务书提交页面

| 作  |
|----|
| 交  |
| 交  |
| 交  |
| 修改 |
|    |

★第3步:填写任务书内容并提交,任务书文档和相关参考材料可以以附件形式发送。

| 1 | 毕业论文(设计)起止时间 共输入 0 字符                                  |
|---|--------------------------------------------------------|
| i | 课题主要内容 共输入 0 字符                                        |
| ł | 果题任务的具体要求 共輸入 0 字符                                     |
| 1 | 拟定的工作进度(以周为单位) 共輸入 0 字符                                |
|   | 主要参考文献 共输入 0 字符                                        |
| 1 | <b>附件</b> 上传有关附件,支持附件格式为doc,docx,pdf,wps,rar,zip<br>浏览 |

★第4步: **任务书由系统自动审核通过,自动下发给学生,请慎重提交。**如需修改, 请点击修改按钮进行更改。

| 审核状态 | 操作    |  |
|------|-------|--|
|      | 提交    |  |
|      | 提交    |  |
|      | 提交    |  |
| 审核通过 | 查看 修改 |  |

# 2.3.2 被分配的操作

\*若指导教师被系主任等角色分配了需要审核课题,则需要在"被分配操作-被分配审核 课题"页面进行操作

★第1步:选择"被分配的操作-被分配审核课题"打开页面

| ❷指导教师 |            |  |
|-------|------------|--|
| *     | 首页管理       |  |
| ėj    | 师生双选管理     |  |
| 0     | 被分配的操作     |  |
|       | ● 被分配审核课题  |  |
|       | • 被分配审核任务书 |  |

★第2步:选择课题进行审核操作\*任务书由系统自动审核通过。

# 2.4 审核开题报告

#### 2.4.1 审核开题报告

★第1步:选择"过程文档管理-审核开题报告"打开页面,可见学生提交的开题报告 情况及其审核状态

| 提交 | 态状态 | 审核状态     | 操作 |
|----|-----|----------|----|
| E  | 提交  | 等待指导教师审核 | 详细 |

★第2步:选择需要审核或者查看的开题报告,点击"详情"打开内容页
\*选择"通过"或者"返回修改"(若审核状态为"返回修改",学生需要修改再提交)
\*填写审核意见,若审核通过,需对学生开题报告最终版进行评分,方式为:填完审阅

意见后,填写开题报告成绩(成绩为百分制)。若返回修改,成绩栏填为:暂不评分。

特别注意:请务必保持网上各环节的成绩与指导教师评语表上成绩完全一致。 请勿在系统中频繁更改成绩(在各环节时间结束前,给定一次最终成绩即可)。

\*选择是否添加附件(可以将学生文档以附件形式返回)

| 指导教师审核情况                                       |
|------------------------------------------------|
| ■ 康核状态                                         |
|                                                |
| 指导教师审阅意见 共输入1字符                                |
| 开题报告成绩(百分制) 共输入 2 字符                           |
| 8注 共輸入1字符<br>↓                                 |
| 添加附件: 新上传验文件将以附件的形式显示,支持附件指式为doc,door,pdf,wps, |

\*若指导教师审核时,仅修改部分学生提交的内容即可审核通过的话,可以先对开题报告内容进行些微修改(见上图修改按钮),再"审核通过"

\*返回学生修改的开题报告,学生再次提交后,仍需要走审核流程

★第3步: 审核通过的开题报告,如果指导教师是"最终审核人",具备"允许修改"的权限(被允许修改后,学生可以修改提交,但不再进行审核)

| 提交状态 | 审核状态 | 操作      |
|------|------|---------|
| 已提交  | 审核通过 | 详细 允许修改 |

#### 2.4.2 开题报告的批注

\*导师可以选中开题报告的内容,进行批注

\*学生可以查看导师的批注内容

| ▷ 开题报告详情                                                                                                    |                                                                                                    |  |
|----------------------------------------------------------------------------------------------------|----------------------------------------------------------------------------------------------------|--|
| 课题研究的目的和意义 出标率学的资素。在下方输入图状外离,在无内容调用等"完"                                                                                                    |                                                                                                    |  |
| 制试内容<br>中共中心总形式。国家主席,中央军委主席习近平27日在北京人民大会里出席推出" <mark>"一带一路,</mark> 建设工作5周半星谈会并投表重要讲话强调,共建"一带一路"原因<br>了全球法理样来变都的对在要求。急型了同时共济、权勇并把的给运共将体意识,为关展全球法理体系变更接供了所想到新方案,我们那些持方试动地。共建并享,合<br>作其属,交流互重,同词战国家谋夺性物能大公力数,推动宫国政强权达互信,经济互融,一步一个瞬间推进实施,一点一遍测出地带,推动共建"一带<br>一者"也完全定。遗嘱出战国家人民"""随时这些人实验或共同情界" | [1] 所述原始账         2018-08-28 14-48-17           "一冊一讀"(英文: The Belt and Road, 查看详情           [2] 所述原始版         2018-08-28 14-459           2015年3月26日、国家发展改革委、外交部、、查看详情 |  |

# 2.5 审核其他过程文档

\*目前,系统设置的可选使用的"其他过程文档"包括:中期检查、外文译文、文献综述、指导记录

\*学生提交过程文档后,指导教师就可以进行审核

\*审核结论包括"审核通过"和"返回修改",**指导教师须对外文译文、文献综述、**开题报告的最终版进行评分,作为指导教师指导成绩的重要组成部分。

特别注意:请务必保持网上各环节的成绩与指导教师评语表上成绩完全一致。

#### 2.5.1 审核或提交中期检查

\*因中期检查支持多种提交和审核模式的配置,故需要结合具体情况处理

★第1步:选择"过程文档管理-审核中期检查"打开页面

★第2步:选择需要审核的学生,点击"详情"进入内容页,进行提交或者审核操作

★第3步:选择"审核通过"或者"返回修改",填写审核意见(对学生工作进度、工作态度、工作质量进行综合评价)并提交

| ■ 过程文档管理                 |                                          |
|--------------------------|------------------------------------------|
| • 审核开题报告                 | ▷ 中期检查审核情况                               |
| ● 审核中期检查<br>收            | 指导教师审核情况                                 |
| ● 审核指导记录 起<br>● 审核指导记录 导 | 审核状态                                     |
| • 审核外文译文和原件              | ○ 通过 ○ 返回修改                              |
| • 审核文献综述                 | <b>审核意见 共输入 0 字符</b> 请按照学校的要求,在下方输入相关内容, |
| • 审核毕业设计(论文)             |                                          |
| 🛁 评审答辩和成绩管理              |                                          |
| ■ 导出文档                   | 添加附件: 上传有关审核的附件,上传的文件将以附件的形式显示。 支        |
| ▲ 用户设置                   | 浅気<br>提交                                 |

#### 2.5.2 审核外文译文

★第1步:选择"过程文档管理-审核外文译文和原件"打开页面

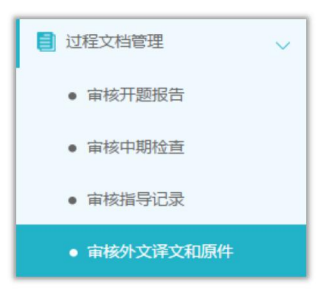

★第2步:选择需要进行审核的学生,点击"详情"进入内容页

| 提交状态 | 审核状态     | 操作 |  |
|------|----------|----|--|
| 未提交  |          |    |  |
| 未提交  |          |    |  |
| 未提交  |          |    |  |
| 已提交  | 等待招导教师审核 | 详细 |  |

★第3步:选择"审核通过"或者"返回修改"并提交\*支持对内容进行批注,评语与评分方式与审阅开题报告相同。

#### 2.5.3 审核文献综述

★第1步:选择"过程文档管理-审核文献综述"打开页面

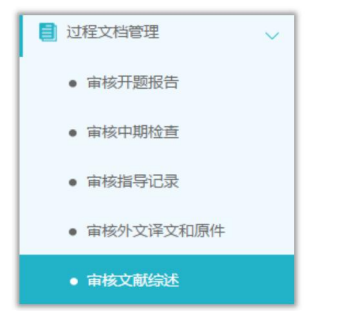

★第2步:选择需要进行审核的学生,点击"详情"进入内容页
★第3步:选择"审核通过"或者"返回修改"并提交
\*支持对内容进行批注,评语与评分方式与审阅开题报告相同。

#### 2.5.4 审核指导记录

★第1步:选择"过程文档管理-审核指导记录"打开页面

| 📄 过程文档管理 | ~ |
|----------|---|
| • 审核开题报告 |   |
| ● 审核中期检查 |   |
| ● 审核指导记录 |   |

★第2步:选择需要进行审核的学生,点击"详情"进入内容页
★第3步:选择"审核通过"或者"返回修改"并提交
\*支持对内容进行批注和修改

# 2.6 审核毕业设计(论文)各版本文档

★第1步:选择"过程文档管理-审核毕业设计(论文)"打开页面

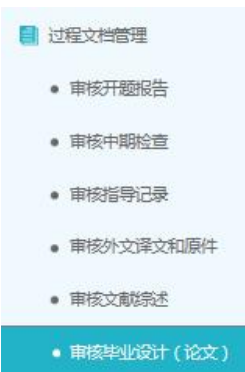

★第2步:根据学生提交情况,选择进行各项操作

\*点击"详细"进入本次提交的文档的页面;点"历史记录"可以查看历次提交的文档

| 审核状态     | 操作      |
|----------|---------|
| 等待指导教师审核 | 详细 历史记录 |

\*可以按照检测的次序进行查询,系统默认展示的是学生"最新一次"的检测数据,可 以下拉筛选、查询和选择处理。一般情况下,第1次为预检文档,第2次为统测文档。

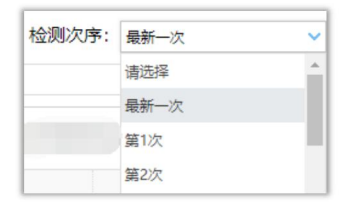

★第3步:详情页面操作

\*下载学生的文档原文:在"论文检测结果区域",可以"点击下载原文",即可将论 文原文下载到本地。请对学生上传的文档严加审查,坚决杜绝弄虚作假行为。

| ▷ 论文检测结果 |              |        |  |  |
|----------|--------------|--------|--|--|
| 【篇名】:    | 测试文档-学生上传-汆2 | 点击下载原文 |  |  |

\*审核:选择"通过",填写审核意见(意见可简单填写为:同意检测),提交检测。 选择"不通过",可填写具体修改意见,学生须修改后再次提交。

| ▷ 毕业设计 (论文) 审核情况                  |
|-----------------------------------|
| 損导教师审核情况                          |
| 审核状态                              |
| ●通过 ◎不通过                          |
| 审核意见 共输入 6 字符 请按照学校的要求, 在下方输入相关内容 |
| 测试审核意见                            |
|                                   |
| 添加附件: 上传有关审核的附件,上传的文件将以附件的形式显示。3  |
| 浏览                                |
| 提交                                |

\*查看检测结果:详情页面会展示学生文档的检测结果情况,如果指导教师有查看权限,则可以查看检测结果百分比,并且可以点击"查看检测结果"打开结果详情页面进行查看

★第4步:检测后对文档内容进行批注

\*检测后,系统将读取到文档的具体内容,此时可以进行批注。

# 2.7 导师评阅学生

#### 2.7.1 导师评阅学生

★第1步:选择"评审答辩和成绩管理-导师评阅学生"打开页面

| 🛁 评审答辩和成绩管理 | ~ |
|-------------|---|
| ● 导师评阅学生    |   |

★第2步:选择需要评审评分的学生,点击"查看详情"进入详情页面(若需要查看权重,点击"查看权重"按钮即可)

| 指导成绩 | 权重   | 操作   |
|------|------|------|
| 等待录入 | 查看权重 | 查看详情 |
| 等待录入 | 查看权重 | 查看详情 |

★第3步: 录入成绩、评语等内容, 点击提交

\*录入评审结果后,如果指导教师仍有修改权限,可以点击"查看详情"对学生的成绩 和评语等内容进行修改。

指导成绩指的是综合开题报告、文献综述、外文翻译、论文(设计)定稿成绩的综合分数;评语简单填写为:同意答辩/不同意答辩即可;评语以指导教师评语表手写评语为准。

特别注意:务必保持网上各环节的成绩与指导教师评语表上成绩完全一致。

| 指导质  | 成绩          |
|------|-------------|
|      | 请输入0-100的正整 |
| 评语   |             |
| 同意答辩 | 幕/不同意答辩     |
|      |             |
|      |             |
|      |             |

# 2.8 被分配评审学生

\*一般在使用"交叉评审"的时候,指导教师会被分配进行评审学生的操作★第1步:选择"被分配的操作-被分配评阅学生"打开页面

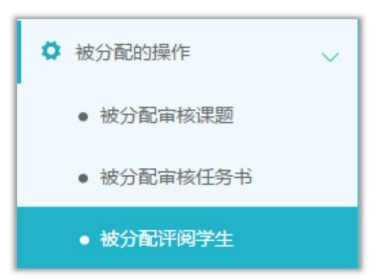

★第2步:选择学生进行评审操作(具体操作与"导师评阅学生"相同) \*该项评审成绩一般是学生的"评阅成绩"

# 2.9 参与答辩

★第1步:选择"评审答辩和成绩管理-查看答辩安排"打开页面查看被安排参与的答辩情况。

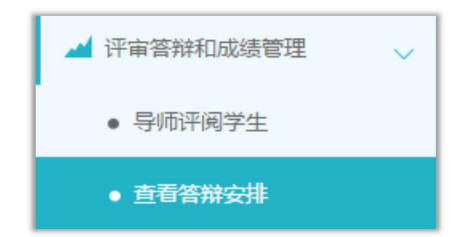

# 2.10 查看学生成绩

★第1步:选择"评审答辩和成绩管理-查看学生成绩"打开页面

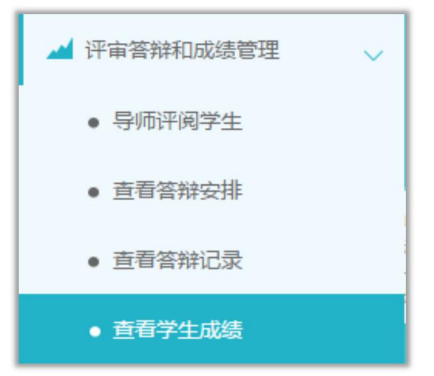

★第2步:查看学生成绩信息;列表可以查看学生已评各项成绩,若需要查看详细成绩 和评语,则点击进入内页查看即可。

# 2.11 导出文档

# 2.11.1 导出 excel 文件(我校不进行配置)

# 2.11.2 导出文档

★第1步:选择"导出文档-导出文档"打开页面

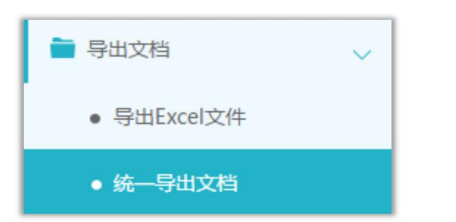

\*页面会提示是否配置了可导出的文档类型

| ◎ 信息提示     |            |             |    |
|------------|------------|-------------|----|
| 已配置好的模版类型: | 评阅专家评阅意见书、 | 答辩录入员评阅意见书、 | 手册 |

★第2步:选择需要导出文件的学生名单,点击"word文档导出",选择"全部"或者"选中",提交后台生成导出的文件

\*该过程可能需要一段时间,选择的数据越多,所需时间越长;请耐心等待后台处理

★第3步:后台处理完成后,点击"下载列表",在弹框中点击"下载"按钮,即可将 该文件下载到本地

| 文档导出列表                                 |                                     |         |                     |      | ×  |  |
|----------------------------------------|-------------------------------------|---------|---------------------|------|----|--|
| 提示:导出文档的下载有效期是24个小时,过期需要重新生成导出文档后才能下载! |                                     |         |                     |      |    |  |
|                                        | 任务名称                                | 文件类型    | 提交时间                | 处理结果 | 下载 |  |
| 1                                      | 测试录入课题题目信息(此处录入的是课<br>题题目)(学生的所有文档) | 学生的所有文档 | 2018-08-29 13:40:59 | 处理成功 | 下载 |  |

\*下载有效期为24个小时

整体流程:

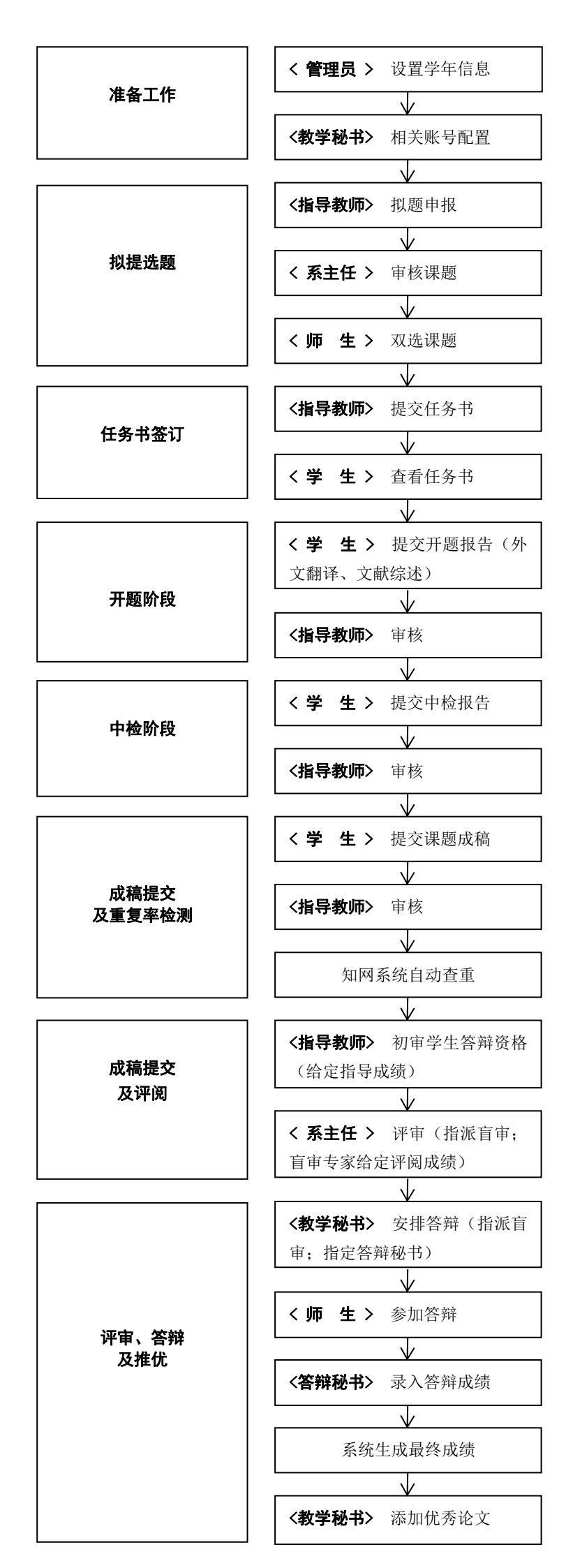